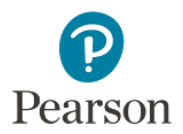

## Teacher Registration for Pearson's MyMathLab for School Platform

## Step 1: Go to mymathlabforschool.com and click Register as an Educator

Step 2: Click "Register" under the "Ready to Register" option

**Step 3:** Fill in your information to Create an Account. Be sure to select the Instructor Role and Choose **your** District or School. If your school/district is not listed please select *I don't see my institution or school.* 

**Step 4 (Optional):** Add your mobile phone number to request password resets.

| Role                              |              |
|-----------------------------------|--------------|
| nstructor                         | $\checkmark$ |
|                                   |              |
| chool or institution              |              |
| Savvas                            |              |
| SAVVAS LEARNING COMPANY           | - PARAMUS    |
| l don't see my institution or sch | nool.        |
|                                   | tution or c  |

**Step 5:** Teacher Verification: You can either request Instructor Access through Pearson's auto-verification process or enter a Teacher Access code if you were provided one by your Savvas Account Manager.

| Welcome Matt!                                                                               |  |
|---------------------------------------------------------------------------------------------|--|
| To create your first course,<br>you'll need to help us verify<br>that you're an instructor. |  |
| Request instructor access                                                                   |  |
| <u>l have an access code</u>                                                                |  |

**Step 6:** Click on the Create/copy course button and search by the lead author of your textbook. Be sure to choose the, "*Advanced Placement*" or "*High School Users*" in the title if available.

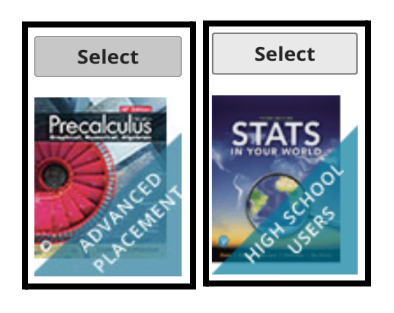

## Step 7 (REQUIRED): Enjoy your MyMathLab for School product!

Savvas Learning Company is the official distributor for Pearson in offering effective, hands-on content in AP, Honors, and Electives programs to K-12 schools and districts.

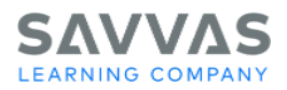